## 边缘数据中心管理 V600R022C10

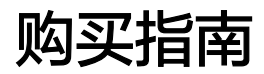

发布日期 2022-06-30

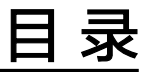

| 1 注册华为云            | 1  |
|--------------------|----|
| 2 实名认证             | 3  |
| 3 购买边缘数据中心管理服务     | 5  |
| 3.1 场景 1: 创建试用订单   | 5  |
| 3.2 场景 2: 购买正式商务套餐 | 6  |
| 4 订单变更             | 11 |
| 5 订单续费             | 12 |
| 6 订单退订             | 14 |

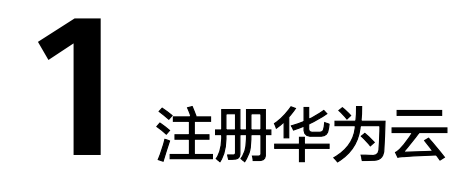

步骤1 登录华为云: https://www.huaweicloud.com。

步骤2 单击主页右上角的"注册"。

# 图 1-1 注册 ⊕ 中国站 > 文档 备案 控制台 登录 注册

步骤3 按照页面提示填写正确的信息,单击"注册"。

🗀 说明

请确保手机号未在华为云注册使用过。

#### 图 1-2 华为账号注册

华为帐号注册

| +86(中国) 手机号 |       |
|-------------|-------|
|             |       |
| 短信验证码       | 获取验证码 |
|             |       |
|             | Ø     |
|             |       |
| 确认密码        | Ś     |
|             |       |

**2** <sub>实名认证</sub>

**步骤1** 注册成功后即可自动登录华为云,在右上角选择"账号名 > 账号中心",进入"账号中心"页面。

| 图 2-1            | 账号中心 |       |                 |
|------------------|------|-------|-----------------|
| 文档               | 备案   | 控制台   | 🚳 h: CMIII.00 ^ |
| ¥ V              | 支持与  | 账号中心  | 1. 未实名认证        |
|                  |      | 费用中心  |                 |
|                  | -    | 待支付订单 |                 |
| $\overline{\Pi}$ |      | 待续费产品 |                 |
|                  |      | 未读消息  | 0               |
|                  |      | 工单管理  |                 |
|                  |      | 退出登录  |                 |

**步骤2** 在"基本信息"页签,根据页面提示完善个人信息。

#### **图 2-2** 基本信息

基本信息

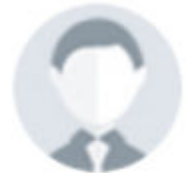

| 账号名:  | User1234 🔍 🚾 | 修改     |
|-------|--------------|--------|
| 单位名称: |              | 修改     |
| 姓名:   |              | 修改     |
| 职位:   | 未选择职位        | 修改     |
| 手机号码: | 158****5802  | 修改     |
| 注册邮箱: | 尚未绑定         | 绑定     |
| 密码:   | ****         | 修改     |
| 认证信息: | 未实名认证        | 实名认证   |
|       | 未学生认证        | 马上认证   |
| 安全凭证: |              | 管理我的凭证 |
| 联系地址: |              | 添加地址   |

**步骤3** 单击"实名认证"。在"实名认证"页签中根据实际情况谨慎选择"个人认证"或者 "企业认证",按照页面提示填写正确的信息,完成账号实名认证。

🗀 说明

账号实名认证有多种方式,推荐采用银行卡方式。

#### **图 2-3** 实名认证

| 实名认证            |                                                                                                    |
|-----------------|----------------------------------------------------------------------------------------------------|
| 秋号类型的 波 秋号类型的 波 | 起释对您的帐号归属有很大影响,例如,企业帐号做个人实名认证后,发生帐号责任人变动,帐号欠费或归属纠纷时,可能会对您的使用产生不便或带来经济损失,请谨慎选择。了解详情>>                                                   |
| 选择认证类型          |                                                                                                    |
| 2               | 个人认证<br>1.适用个人用户,账号归属于个人;<br>2.支持扫码以近、个人银行卡以近、海外证件认证;<br>3.不支持开增储附专用发量;<br>4.个人证件最多可实名认证3个华为云帐号;<br>5.需年调18周岁以上。                       |
|                 | <b>企业认证</b><br>1.递用企业、费政因素机关、事业单位、民办非企业单位、社会团体、个体工商户等,账号归雇于企业;<br>2.支持对公账户打款认证、企业证件+法人扫脸认证;<br>3.支持开播植物专用发票;<br>4.一个企业信息可以认证最多6个华为云帐号。 |

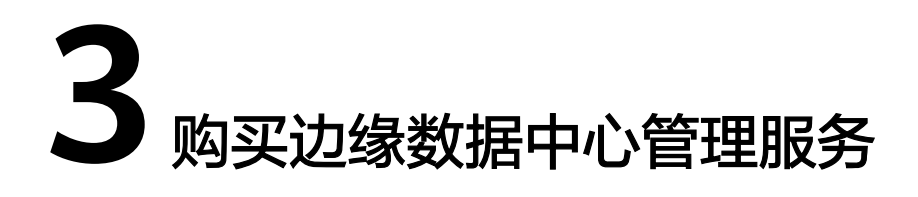

3.1 场景1: 创建试用订单

3.2 场景2: 购买正式商务套餐

## 3.1 场景 1: 创建试用订单

试用订单提供了边缘数据中心管理网络的免费试用功能,租户无需购买正式商务套餐 即可体验边缘数据中心管理网络业务。

- 步骤1 在华为云主页选择"产品 > 企业应用 > 企业网络 > 边缘数据中心管理EDCM"。
- 步骤2 在"边缘数据中心管理 EDCM"页面中,单击"免费试用"。
- 步骤3 如果租户帐号尚未在边缘数据中心管理中创建,则系统首先进入"开通租户"页面。

🛄 说明

- 开通租户的功能嵌入在"创建试用订单"和"购买正式商务套餐"的流程里,只有租户首次 使用边缘数据中心管理服务时才会进入"开通租户"界面。
- 边缘数据中心管理按照租户网络实际使用的设备数量进行每日扣减边缘数据中心管理服务, 建议租户尽快购买正式商务套餐。
- **步骤4** 按照表3-1填写租户信息,勾选"我已阅读并同意《华为云用户协议》,《边缘数据中 心管理隐私政策》及《边缘数据中心管理使用条款》",单击"立即开通"。

**图 3-1**开通租户

开通租户

| *租户名称   | handstates        | 用于标识您的机构名称,也是登录边缘数据中心管理系统的初始账号(租户管理员)。 |
|---------|-------------------|----------------------------------------|
| *手机号码   |                   | 请确保手机号码的正确性,用于该账号密码找回和消息推送等。           |
| * 邮箱    |                   | 请确保邮箱地址的正确性,用于该账号密码找回和消息推送等。(暂不支持QQ邮箱) |
| 1 我已阅读并 | 司意《华为云用户协议》,《边缘数据 | 中心管理隐私政策》及《边缘数据中心管理使用条款》               |
| 立即开通    |                   |                                        |

#### **表 3-1** 租户信息

| 项目   | 说明                                                                          |
|------|-----------------------------------------------------------------------------|
| 租户名称 | 默认跟华为云账号一致,用于标识您的机构名称,也是<br>登录边缘数据中心管理系统的初始账号(租户管理<br>员 )。                  |
| 手机号码 | 可用的手机号码,用于消息推送。                                                             |
| 邮箱   | <b>须知</b><br>邮箱地址提交后不能再修改,所以请务必填写正确、有效的邮<br>箱地址。<br>可用的邮箱地址,华为云会发送一封邮件到该邮箱。 |

步骤5 租户创建成功后,返回到"边缘数中心管理 EDCM"页面。

- 手机号码会收到登录地址、初始密码、管理地址等信息。
- 邮箱会收到SMN服务的订阅确认消息,单击邮件里的"订阅确认",以订阅相关的邮件信息。

----结束

### 3.2 场景 2: 购买正式商务套餐

步骤1 在华为云主页选择"产品 > 企业应用 > 企业网络 > 边缘数据中心管理EDCM"。

步骤2 在"边缘数中心管理 EDCM"页面中,单击"立即购买"。

图 3-2 边缘数中心管理 EDCM

| 边缘数据中心管理 EDCM                                                                                                    |
|----------------------------------------------------------------------------------------------------|
| 边缘数据中心管理(Edge Data Center Management)是NetEco管理系统的一个子解决方案,是一种为政府、教育、医<br>疗、企业等中小数据中心提供远程监控运维的云管理系统,通过地图定位、设备环境监控、视频查看、告警推送等多项功<br>能,提高客户远程运维的效率,降低运维成本。您可以足不出户远程监控所管理的多个网点信息,降低运维压力,实现机<br>房无人值守。 |
| 边缘数据中心管理服务必须结合华为数据中心基础设施设备(如FusionModule800等)使用                                                                                                    |
| <b>立即购买</b> 免费试用                                                                                                    |

步骤3 在"欢迎体验边缘数据中心管理 EDCM"页面中,单击"立即购买"。

#### 图 3-3 欢迎体验边缘数据中心管理 EDCM

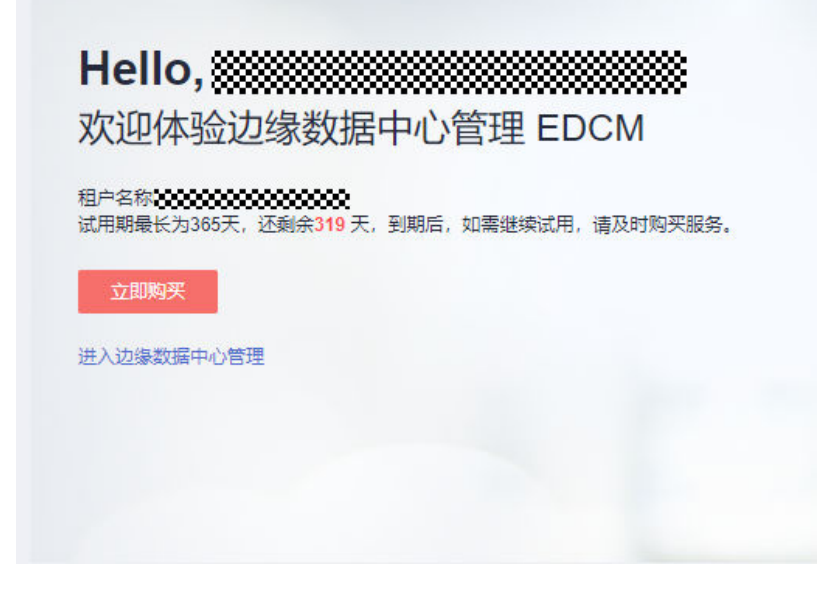

**步骤4** 选择服务类型,单击"立即购买"。

#### 图 3-4 购买边缘数据中心管理

| 服务选型 — | ② 照楷编认         |                    |          |  |
|--------|----------------|--------------------|----------|--|
| 计器模式   | 包期時            |                    |          |  |
| 计费规格   | 选择规格           |                    |          |  |
|        | 请购买前确认设备数量,购买制 | l应的边缘数据中心管理 EDCM服务 |          |  |
|        | 服务类型           | 设备数量               | 价倍       |  |
|        | 振電版 包甲         | - 6 +              | ¥ 5335/年 |  |
|        | 购元前期<br>1年     | 24 34 44 54        |          |  |
|        |                |                    |          |  |

步骤5 勾选"我已阅读并同意华为云用户协议",单击"确认付款"。

#### **图 3-5** 确认付款

| 购买边缘数据中心管理                          | 里 EDCM く返回辺縁数編中心管理 ED | CM   |        |                             |
|-------------------------------------|-----------------------|------|--------|-----------------------------|
| () 27555 — <b>2</b> 28860           |                       |      |        |                             |
| 详情                                  |                       |      |        |                             |
| 设备数量                                | 周期                    | 计委模式 | 价格     |                             |
| 5                                   | 1年                    | 包周期  | ¥ 5335 |                             |
|                                     |                       |      |        |                             |
| 西计展用 ¥5,335.00<br>参考价格, 具体扣装清以际单为准。 |                       |      |        | 我已周读并同意 华为云用户协议<br>上一页 确认付款 |

步骤6 在"支付"页面中,根据实际情况选择支付方式付款。

支付方式有以下三种:

余额支付。

🛄 说明

请确保账户余额里有足够的费用。

- 当有足够的可用额度时,在"支付"页面中,选择"余额支付",并单击 "确认付款"。
- 当余额不足时,请完成充值后再支付。
  - i. 在主菜单中,单击"费用中心"。
  - ii. 在左侧导航区域中,选择"费用中心 > 资金管理 > 充值"。
  - iii. 在"充值"页面中,输入需要充值的额度,单击"下一步"。
    - **图 3-6** 充值

| Ϊ                             |                                                                                                    | ② 報助 充重记录 |
|-------------------------------|----------------------------------------------------------------------------------------------------|-----------|
| ⑦ 您可能想"<br>1. 建议采り<br>2. 建议优化 | T&: KORAKAALE)<br>TARKEYISTARA<br>KREAMICINARHICIN, ILINIEAMICINAR, KAGARDENDOWARAA, HAMINOWARAMI, (正定知る新にNAR) (商品記書合書)) |           |
| 現金余額                          | V0.00                                                                                                    |           |
| 可用設置 ⑦                        | ¥0.00                                                                                                    |           |
| 电面方式                          | 在此交付 科技正数 光道全领只有消息后才可开具发展。                                                                                               |           |
| 充置金額(11)                      | 谢能入正确全期 实对预解、支持 💭 尊多种在统交付方式。                                                                                             |           |
|                               | <del>5-3</del>                                                                                                    |           |

- iv. 选择支付宝、微信和银联等多种支付方式中的一种方式,完成充值。
- v. 在左侧导航区域中,选择"费用中心 > 订单管理 > 我的订单"。
- vi. 在"我的订单"页面中,单击"支付"。

vii. 在"支付"页面中,选择"余额支付",单击"确认付款"。

• 在线支付。

a. 在"支付"页面中,单击"去在线支付"。

#### **图 3-7** 在线支付

| 支付                                          |                         |
|---------------------------------------------|-------------------------|
| 请于7天内兆成付款,超过时间订单将自动取消                       |                         |
| <b>云服务订单</b> 订单已全点。唐松对订单全额并将快变付             |                         |
| C531051815500C7Y   22番約第中の管理                | 应付金额: ¥5,335.00         |
| 选择支付方式 申请账上合同请数 ⑦                           | 您需支付: ¥ <b>5,335.00</b> |
| 余额在线支付                                      |                         |
| 余额支付                                        |                         |
| ☑ 在线支付 使用第三方在线支付 13,33.00<br>支持 € 等终年在线支付方式 |                         |
|                                             | 在线支付 ¥5,335.00          |
|                                             | 未在线支付                   |

- b. 选择支付宝、微信和银联等多种支付方式中的一种,完成支付。
- 申请线上合同请款后支付。
  - a. 在"支付"页面中,单击"申请线上合同请款"。

#### 图 3-8 申请线上合同请款

| 支付                              |                        |
|---------------------------------|------------------------|
| ③ 请于6天内兆成付款, 超过时能订单将自动取消        |                        |
| <b>云服务订单</b> 订举已生成。谢叔对订举会额并尽快支付 |                        |
| C521051315420C077               | 应付金额 ¥ <b>5,335.00</b> |
| 选择支付方式 中词线上台问请识 ⑦               | 您需支付: ¥5,335.00        |
| 余载/在线交付                         |                        |
|                                 |                        |
|                                 | 在线支付 ¥5,335.00         |
|                                 | 去在线支付                  |

b. 在"申请合同"页面中,填写合同信息,单击"创建正式合同"。

#### **图 3-9** 申请合同

| 申请合同    | 返回合同管理            |             |          |           |                          |    |
|---------|-------------------|-------------|----------|-----------|--------------------------|----|
| 合同内容    |                   |             |          |           |                          |    |
| 选择合同内容  | 承诺付款条款 待支付订单      | é           |          |           |                          |    |
| * 待支付订单 | 移除 添加订单 应付总会      | · ¥5,335.00 |          |           |                          |    |
|         | □ 订单号             | 订单类型        | 产品类型 🍞   | 实付金额(¥) ⑦ | 创建时间                     | 操作 |
|         | CS2105181542OCJ7Y | 新购          | 边缘数据中心管理 | 5,335.00  | 2021/05/18 15:42:58 GMT+ | 移换 |
| 合同双方信息  |                   |             |          |           |                          |    |
| 信息      |                   |             |          |           |                          |    |
| * 地址    |                   |             |          |           |                          |    |
| * 联系人姓名 | 请输入32个以内的字符       |             |          |           |                          |    |
| * 联系人电话 | +86(中国大陆) 🛛 🔻 🦷   | 认您的手机号      |          |           |                          |    |
| 华为软件技术  | 《有限公司("华为云")信息    |             |          |           |                          |    |
| 地址      | 南京市雨花台软件大道101号    |             |          |           |                          |    |
| 联系人姓名   | 华为云客服             |             |          |           |                          |    |
| 联系人电话   | +86(中国大陆) - 400   | 0 955 988   |          |           |                          |    |
| 保存合同草稿  | 创建正式合同            |             |          |           |                          |    |

c. 在弹出的对话框中,单击"确定"。

Х

#### **图 3-10** 确认信息

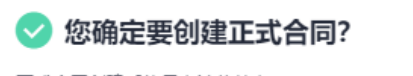

正式合同创建后将具有法律效力。

| 确定 | 取消 |
|----|----|
|----|----|

步骤7 如果租户帐号尚未在边缘数据中心管理中创建,则系统首先进入"开通租户"页面。

🗋 说明

开通租户的功能嵌入在"创建试用订单"和"购买正式商务套餐"的流程里,只有租户首次使用 边缘数据中心管理服务时才会进入"开通租户"界面。

**步骤8** 按照表3-2填写租户信息,勾选"我已阅读并同意《华为云用户协议》,《边缘数据中 心管理隐私政策》及《边缘数据中心管理使用条款》",单击"立即开通"。

#### **图 3-11** 开通租户

开通租户

| *租户名称  | haidigidi antoh  | 用于标识您的机构名称,也是登录边缘数据中心管理系统的初始》 | 账号 (租户管理员) 。 |
|--------|------------------|-------------------------------|--------------|
| * 手机号码 |                  | 清确保手机号码的正确性,用于该账号密码找回和消息推送等。  |              |
| *邮箱    |                  | 请确保邮箱地址的正确性,用于该账号密码找回和消息推送等。  | (暂不支持QQ邮箱)   |
| 我已阅读并  | 司意《华为云用户协议》,《边缘数 | 据中心管理隐私政策》及《边缘数据中心管理使用条款》     |              |
| 立即开通   |                  |                               |              |

#### **表 3-2** 租户信息

| 项目   | 说明                                                                          |
|------|-----------------------------------------------------------------------------|
| 租户名称 | 默认跟华为云账号一致,支持修改。                                                            |
| 手机号码 | 可用的手机号码,用于找回账号密码和消息推送。                                                      |
| 邮箱   | <b>须知</b><br>邮箱地址提交后不能再修改,所以请务必填写正确、有效的邮<br>箱地址。<br>可用的邮箱地址,华为云会发送一封邮件到该邮箱。 |

步骤9 租户创建成功后,返回到"边缘数中心管理 EDCM"页面。

- 手机号码会收到登录地址、初始密码、管理地址等信息。
  - 邮箱会收到SMN服务的订阅确认消息,单击邮件里的"订阅确认",以订阅相关的邮件信息。

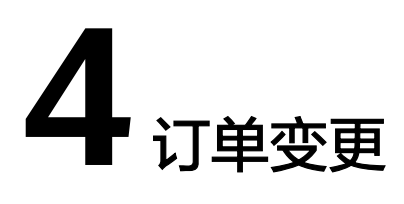

订单变更提供了边缘数据中心管理服务的商务套餐订单变更功能,租户可以通过该操 作来变更套餐。

- 步骤1 在华为云主页选择"产品 > 企业应用 > 企业网络 > 边缘数据中心管理EDCM"。
- **步骤2** 在"边缘数据中心管理 EDCM"页面中,找到需要变更的订单,单击操作列的"变更"。

图 4-1 历史订单信息

安安订単信思 可時留容器数量 記録管容器数量 計畫模式 开始时间 紙栗时间 近年状态 操作 3 3 3 40周期 2019/11/4 下午5/435 2021/11/4 下午15.95 0 已开通 体式 安原 版订

步骤3 根据需要选择服务类型,点击"立即购买"。

#### **图 4-2** 变更订单

| <b>勾买边缘</b>       | 数据中心管理 E                 | DCM < 近回边場数据中心管理 EDCM |           |      |
|-------------------|--------------------------|-----------------------|-----------|------|
| 计器模式              | 包用網                      |                       |           |      |
| 计费规格              | 选择规格                     |                       |           |      |
|                   | 请购买前确认设备数量,购买            | 明由由的边缘数据中心管理 EDCM服务   |           |      |
|                   | 服务类型                     | 设备数量                  | 价倍        |      |
|                   | 标准版 包甲                   | - 5 +                 | ¥ 5335/40 |      |
|                   | 1955/4249 1 <b>4</b>     | 244 344 444 544       |           |      |
| 形计费用 ¥《<br>参考价格、属 | 5,335.00<br>3(4加薪請以账单为准。 |                       |           | 立即则天 |

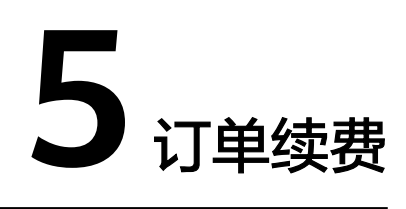

#### 🛄 说明

- 边缘数据中心管理服务到期前30天开始,边缘数据中心管理界面每天都有持续显示的横幅进行提示,且会向注册的邮箱发送邮件进行提示。
- 边缘数据中心管理服务到期时,边缘数据中心管理会将设备置为离线状态,停止为该设备下发配置。登录单设备配置界面后,不可以增删改任何配置,停止显示状态和统计数据。边缘数据中心管理界面仅可提供查看功能,站点及单设备配置保留,停止收集和统计到期设备的日志、告警、性能和状态。所以请在边缘数据中心管理服务到期前及时续费。
- **步骤1** 根据边缘数据中心管理界面或者邮件提示,进入华为云"产品 > 企业应用 > 企业网络 > 边缘数据中心管理 > EDCM"的"总览"页面。
- 步骤2 单击"订单续费"。

**图 5-1** 订单续费

| Hello<br>欢迎使   | ,<br>用边缘数据中心管理 EDCM                        |
|----------------|--------------------------------------------|
| 租户名称:          | singleoss_edcm                             |
| 订单日期:<br>使用期最长 | 2019/9/11<br>为1年,还剩余1年,使用到期后,如需继续试用,请续费服务。 |
| 立即续到           | 度                                          |
| 我要管理网          | 路                                          |
|                |                                            |
|                |                                            |

步骤3 在"费用中心 > 续费管理"页面,找到需要续费的订单,单击操作列的"续费"。

🛄 说明

如果有多个需要续费的订单,可以将其全部勾选后,单击列表左上角的"批量续费"。

#### **图 5-2** 续费管理

| <b>協会部</b> 0 第00世 0 第0世                                                                                                    |           |                                      |               |  |  |  |  |  |
|----------------------------------------------------------------------------------------------------|-----------|--------------------------------------|---------------|--|--|--|--|--|
| 0 KEURADARHENDAR, SIIRARDARHENDARHENDARH |           |                                      |               |  |  |  |  |  |
| 0 014574: XX5-2018; XX102048; XX102048; XX10450<br>1.188; YANS-BACIS, 45:HERBERGERS,<br>2.2020/MIL-MARKANON/MINITURE, INCLUSION, 7:H102.0008.                                                                                                    |           |                                      |               |  |  |  |  |  |
|                                                                                                    |           |                                      |               |  |  |  |  |  |
| 到期时间 全部 7天内 15天内 30天内 自足以时间 秋本 全部 使用中 已过期                                                                                                    | 巴活油       |                                      |               |  |  |  |  |  |
| EX ±# * *BHE ±# *                                                                                                    |           |                                      |               |  |  |  |  |  |
| <u>予动徒勝項(1)</u> 目动使勝项(0) 到時特技審項(0) 到時不從勝项(0)                                                                                                    |           |                                      |               |  |  |  |  |  |
| 发量快量 开意闪动映着 到期始终端 到期不快表 发量导出 🗹 隐藏有得支付订单的失意                                                                                                    |           |                                      | 特出得線最价目標      |  |  |  |  |  |
|                                                                                                    | 秋色        | 61111 18                             | 11:           |  |  |  |  |  |
| ····································                                                                                                    | 上卷- ④ 使用中 | 365 天成王期<br>2022/09/15 23:59:59 GMT+ | 表 开通兵的终期 更多 • |  |  |  |  |  |

#### 步骤4 确认需要续费的订单信息,并选择续费时长,单击"去支付"。

#### **图 5-3** 续费支付

| 卖费           | 〈 续赛管理                               |           |      |        |       |                       |                     |       |
|--------------|--------------------------------------|-----------|------|--------|-------|-----------------------|---------------------|-------|
| •            | 续费周期生效前进行变更,只允许退记                    | 「实例,不能退订续 | 態周期  |        |       |                       |                     |       |
|              | 名称/ID                                | 产品类型      | 产品规格 | 云服务区   | 状态    | 倒计时                   | 续搬后到期时间             | 自动续费  |
| ~            | <br>25e68974-d93d-4e72-8092-5b1dba90 | 边缘数据中心    | 标准版  | 华北-乌兰察 | ④ 使用中 | 366天后到期<br>2020/11/04 | 2021/11/04 23:59:59 | ③ 未开通 |
| _ 统          | 一到期日设置为每月1号23:59:59 更多               | ¢.        |      |        |       |                       |                     |       |
| 选择           | 读费时长                                 |           |      |        |       |                       |                     |       |
| 1年           |                                      |           |      |        |       |                       |                     |       |
| 1年           | 2年                                   |           | 3年   | 4年     |       | 5年                    |                     |       |
|              |                                      |           |      |        |       |                       |                     |       |
|              |                                      |           |      |        |       |                       |                     |       |
|              |                                      |           |      |        |       |                       |                     |       |
|              |                                      |           |      |        |       |                       |                     |       |
|              |                                      |           |      |        |       |                       |                     |       |
| 頃房会都<br>参考价格 | 原 ¥3,201.00<br>6,具体扣装请以账单为准。         |           |      |        |       |                       |                     | 去支付   |

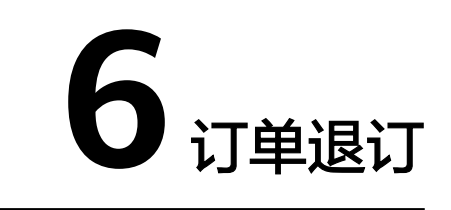

订单退订提供了边缘数据中心管理服务的商务套餐订单退订功能,租户可以通过该操 作来退订套餐。

- **步骤1** 根据边缘数据中心管理界面或者邮件提示,进入华为云"产品 > 企业应用 > 企业网络 > 边缘数据中心管理 > EDCM"的"总览"页面。
- 步骤2 找到需要退订的订单,单击操作列的"退订"。

图 6-1 历史订单信息

| 历史订单信息 |      |                     |                     |      |          |
|--------|------|---------------------|---------------------|------|----------|
| 服务类型   | 计费模式 | 开始时间                | 结束时间                | 订单状态 | 操作       |
| 标准版    | 包周期  | 2019/9/24 下午3:59:36 | 2020/9/23 下午3:59:36 | •    | 续订 变更 退订 |

步骤3 在弹出的对话框中,单击"确认"。